### **APPENDIX A:**

### Step 1.

Select your preferred building and click the name.

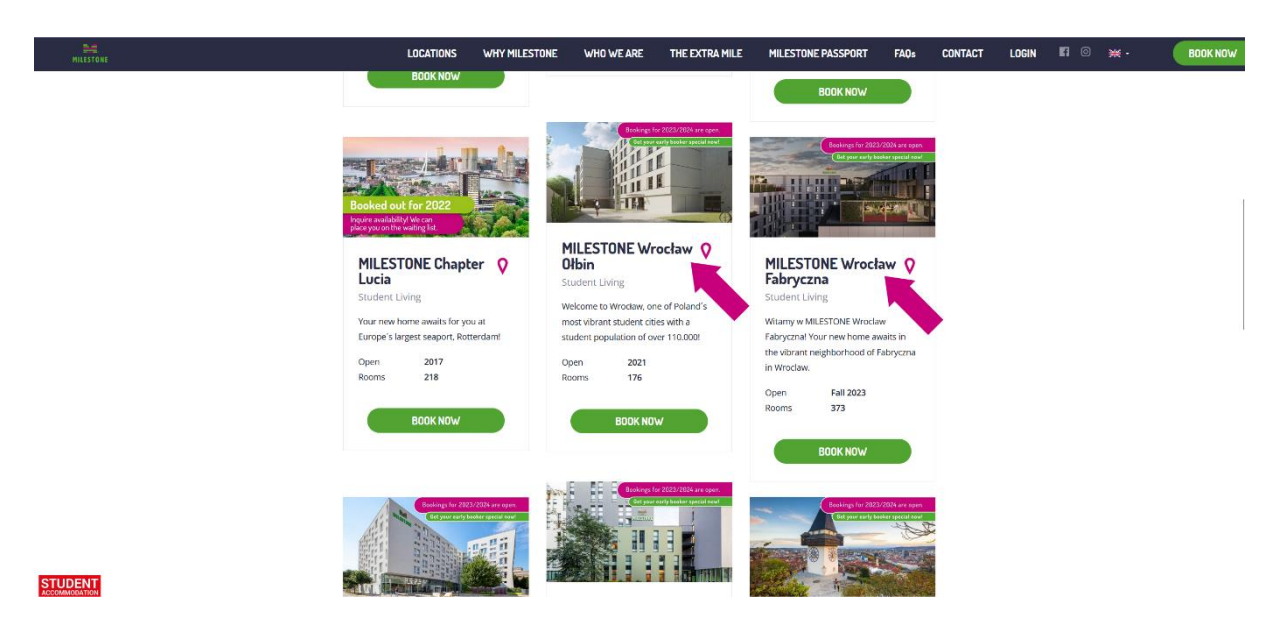

## Step 2.

Select your preferred room category and click "Book Now"

| NILESTONE                     | LOCATIONS                                                   | WHY MILESTONE                                       | WHO WE ARE T                                          | THE EXTRA MILE                                                  | MILESTONE PASSPORT                                                                                                    | FAQs                           | CONTACT | LOGIN      | ¶0 <b>×</b> ∙ | BOOK NOW |
|-------------------------------|-------------------------------------------------------------|-----------------------------------------------------|-------------------------------------------------------|-----------------------------------------------------------------|----------------------------------------------------------------------------------------------------|--------------------------------|---------|------------|---------------|----------|
| MILESTONE WROCŁAW FABRYCZNA + |                                                             |                                                     |                                                       |                                                                 |                                                                                                    | share it with                  | OCATION | APARTMENTS | NEIGHBOURHOOD | CONTACT  |
|                               | another Milestoner! We offe<br>all extremely stylish and fu | r you a variety of categ<br>lly furnished and inclu | gories, from Single to Clu<br>de unlimited Wlan. Chec | ister apartments. As<br>k out our different o                   | s different as our categorie<br>categories to see what fits                                                                | es are, they'r<br>best to you! | e       |            |               |          |
|                               |                                                             | STANDARD                                            | COMMUNITY                                             | COMMUNITY FOR 2                                                 |                                                                                                    |                                |         |            |               |          |
|                               |                                                             | <b>≣ ≢</b>                                          |                                                       | Area<br>Price<br>Info                                           | 18 - 21 m <sup>2</sup><br>from 3.155 zł per mont<br>The MILESTONE Stand<br>Apartment - with your<br>kitchenette and bathro | h*<br>ard<br>own<br>bom        |         |            |               |          |
|                               |                                                             |                                                     |                                                       | * Early Booker<br>including an ex<br>periods upon r<br>BODK NOW | Rate - Price for a 12-mont.<br>xtra Washing Credit of 140<br>request.<br>ONE-TIME FEES                                     | n contract,<br>zl. Other       |         |            |               |          |
|                               | Sample plan                                                 |                                                     |                                                       |                                                                 |                                                                                                    |                                |         |            |               |          |
|                               | READY FOR<br>OCCUPANCY                                      | LAF                                                 |                                                       | BE YOUR OW                                                      | N ATH                                                                                                    | IROOM                          |         |            |               |          |

# Step 3.

Click "Request Booking for Different Period"

| MILESTONE       |                     |                               | LOCATIONS                                                                                                    | WHY MILESTONE                                                                                                    | WH0                       | WE ARE | WE ARE THE EXTRA MILE | WE ARE THE EXTRA MILE MILESTONE PASSPORT | WE ARE THE EXTRA MILE MILESTONE PASSPORT FAOs | WE ARE THE EXTRA MILE MILESTONE PASSPORT FAQ: CONTACT | WE ARE THE EXTRA MILE MILESTONE PASSPORT FAO; CONTACT LOGIN | WE ARE THE EXTRA MILE MILESTONE PASSPORT FAQ# CONTACT LOGIN 🕅 💿 |
|-----------------|---------------------|-------------------------------|----------------------------------------------------------------------------------------------------|----------------------------------------------------------------------------------------------------|---------------------------|--------|-----------------------|------------------------------------------|-----------------------------------------------|-------------------------------------------------------|-------------------------------------------------------------|-----------------------------------------------------------------|
|                 |                     |                               |                                                                                                    |                                                                                                    |                           |        | PEX Cookie Policy     | PEX Cookie Policy                        | PEX Cookie Policy                             | PEX Cookle Policy                                     | PEX Cookle Policy                                           | PEX Cookie Policy                                               |
| COMMUNITY STAN  | JARD-MILESTONE V    | Vroclaw Fabryczna             |                                                                                                    | From 2165 zl pe                                                                                                    | er month                  |        |                       |                                          |                                               |                                                       |                                                             |                                                                 |
| REQUEST BOOKING | OR DIFFERENT PERIOD | Address:<br>Description:      | Fabryczna Street, 22A/2, W,<br>In a COMMUNITY STANDAR<br>Urnished single room in a s<br>bedrooms. You have your or<br>you share your kitchen with<br>blend of community and pri | Iroclaw, 53-609<br>D, you have your own, ful<br>hared flat with up to 8<br>wn private bathroom, WK<br>another Milestoners. Th<br>ivacy. | lly<br>2 and<br>e perfect |        |                       |                                          |                                               |                                                       |                                                             |                                                                 |
| CONTRACT START  | CONTRACT END        | PERIOD                        | PRICE                                                                                                    |                                                                                                    |                           |        |                       |                                          |                                               |                                                       |                                                             |                                                                 |
| 01/10/2023      | 30/09/2024          | 12 Month Early Booker Special | PLN2,165.00 Month                                                                                                    | воок                                                                                                    | NOW                       |        |                       |                                          |                                               |                                                       |                                                             |                                                                 |
| 01/10/2023      | 30/06/2024          | 9 Month Early Booker Special  | PLN2,225.00 Month                                                                                                    | воок                                                                                                    | NOW                       |        |                       |                                          |                                               |                                                       |                                                             |                                                                 |
| 01/10/2023      | 29/02/2024          | 5 Month Early Booker Special  | PLN2,375.00 Month                                                                                                    | воок                                                                                                    | NOW                       |        |                       |                                          |                                               |                                                       |                                                             |                                                                 |

### Step 4.

Enter all relevant personal information, including the code IULT5, in the appropriate box and then click submit request. A team member will then send you a booking link via email with your discounted rate.

| <b>NILESTONE</b> | LOCATIONS WHY MILES                                                                                                    | TONE WHO WE AP                                      | E THE EXTRA M    | LE MILESTONE PASSPORT | FAQs | CONTACT | LOGIN | fi @ **• |  |  |  |  |
|------------------|----------------------------------------------------------------------------------------------------|-----------------------------------------------------|------------------|-----------------------|------|---------|-------|----------|--|--|--|--|
|                  | BACK                                                                                                    |                                                     |                  |                       |      |         |       |          |  |  |  |  |
|                  |                                                                                                    |                                                     |                  |                       |      |         |       |          |  |  |  |  |
|                  | Title                                                                                                    | First Name                                          |                  | Last Name             |      |         |       |          |  |  |  |  |
|                  | Gender                                                                                                    | Date Of Birth (dd/r                                 | nm/yyyy)         |                       |      |         |       |          |  |  |  |  |
|                  | Country Code                                                                                                    | Country Code Phone number                           |                  |                       |      |         |       |          |  |  |  |  |
|                  | ACK  REDUEST BOOKING  Tide Finst Name Est Stame Est Stam |                                                     |                  |                       |      |         |       |          |  |  |  |  |
|                  | MILESTONE Wroclaw Fabryczna                                                                                                    |                                                     | Community Standa | rd                    |      |         |       |          |  |  |  |  |
|                  | Here you can write a comment or add                                                                                                    | Here you can write a comment or add a booking code. |                  |                       |      |         |       |          |  |  |  |  |
|                  | I would like to be updated about MIL                                                                                                    |                                                     |                  |                       |      |         |       |          |  |  |  |  |